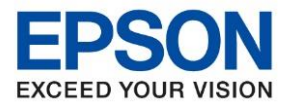

: วิธีการตั้งค่า Scan to Folder : L15150 : Windows

วิธีการตั้งค่า Scan to Folder สำหรับเครื่องพิมพ์รุ่น L15150

1. สร้างโฟลเดอร์ที่ต้องการเก็บไฟล์งานสแกน

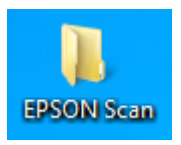

2. คลิกขวาที่โฟลเดอร์ที่สร้างขึ้น คลิกที่ Properties

| Open                                             |   |
|--------------------------------------------------|---|
| Share with<br>Include in library<br>Pin to Start | * |
| Send to                                          | • |
| Cut<br>Copy                                      |   |
| Create shortcut<br>Delete<br>Rename              |   |
| Properties                                       |   |

3. จะปรากฏหน้าต่าง **Properties** ขึ้นมา คลิกที่แท็บ Sharing

|               | EPSON Scan                   |                  |
|---------------|------------------------------|------------------|
| Гуре:         | File folder                  |                  |
| Location:     |                              |                  |
| Size:         | 0 bytes                      |                  |
| Size on disk: | 0 bytes                      |                  |
| Contains:     | 0 Files, 0 Folders           |                  |
| Created:      | Today, June 19, 2015, 1 minu | ite ago          |
| Attributes:   | Read-only (Only applies to   | files in folder) |
|               | Hidden                       | Advanced         |

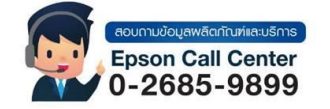

- สามารถสอบถามข้อมูลเพิ่มเติมทางอีเมลล์ได้ที่ <u>support@eth.epson.co.th</u>
- เวลาทำการ : วันจันท<sup>ู</sup>ร์ ศุกร์ เวลา 8.30 17.30 น.ยกเว้นวันหยุดนักขัดถูกษ์
   <u>www.epson.co.th</u>

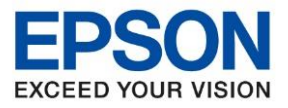

: วิธีการตั้งค่า Scan to Folder : L15150 : Windows

4. คลิกที่ **Share...** 

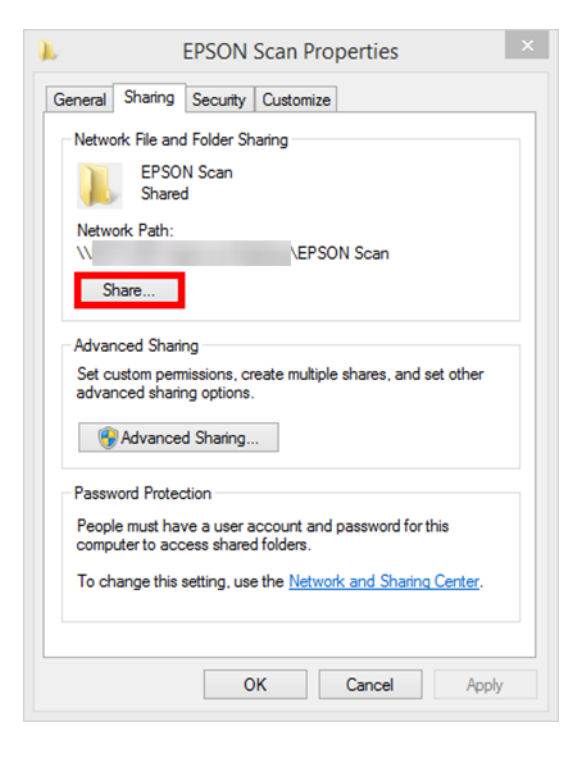

5. จะปรากฏหน้าต่าง File Sharing ขึ้นมา คลิก 🎽

|   |                                                                   |                  | ×      |
|---|-------------------------------------------------------------------|------------------|--------|
| ۲ | 38 File Sharing                                                   |                  |        |
|   | Choose people to share with                                       |                  |        |
|   | choose people to share with                                       |                  |        |
|   | Type a name and then click Add, or click the arrow to find someon | e.               |        |
|   |                                                                   |                  |        |
|   |                                                                   | ✓ Add            |        |
|   |                                                                   |                  |        |
|   | Name                                                              | Permission Level | _      |
|   | 3                                                                 | Owner            |        |
|   |                                                                   |                  |        |
|   |                                                                   |                  |        |
|   |                                                                   |                  |        |
|   |                                                                   |                  |        |
|   |                                                                   |                  |        |
|   |                                                                   |                  |        |
|   | I'm having trouble sharing                                        |                  |        |
|   |                                                                   |                  |        |
|   |                                                                   | Share            | Cancel |
|   |                                                                   |                  |        |

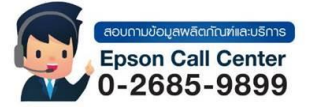

- สามารถสอบถามข้อมูลเพิ่มเติมทางอีเมลล์ได้ที่ <u>support@eth.epson.co.th</u>
- เวลาทำการ : วันจันท<sup>ู้</sup>ร์ ศุกร์ เวลา 8.30 17.30 น.ยกเว้นวันหยุดนักขัดถูกษ์
   www.epson.co.th

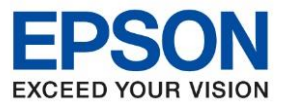

: วิธีการตั้งค่า Scan to Folder : L15150 : Windows

# 6. คลิกที่ **Everyone**

|                                                                        | X                                     |
|------------------------------------------------------------------------|---------------------------------------|
|                                                                        | · · · · · · · · · · · · · · · · · · · |
|                                                                        |                                       |
| Eilo Sharing                                                           |                                       |
|                                                                        |                                       |
|                                                                        |                                       |
|                                                                        |                                       |
|                                                                        |                                       |
| Choose people to share with                                            |                                       |
|                                                                        |                                       |
|                                                                        |                                       |
| Type a name and then click Add, or click the arrow to find someone     |                                       |
| Type a name and then energy add, or energy the another to find someone |                                       |
|                                                                        |                                       |
|                                                                        |                                       |
|                                                                        |                                       |
|                                                                        | ✓ Add                                 |
|                                                                        |                                       |
| C5                                                                     |                                       |
| Everyone                                                               | Level                                 |
|                                                                        |                                       |
| Create a new user                                                      |                                       |
|                                                                        |                                       |
|                                                                        |                                       |
|                                                                        |                                       |
|                                                                        |                                       |
|                                                                        |                                       |
|                                                                        |                                       |
|                                                                        |                                       |
|                                                                        |                                       |
|                                                                        |                                       |
|                                                                        |                                       |
|                                                                        |                                       |
| I'm baying trouble charing                                             |                                       |
| i ni naving trouble sharing                                            |                                       |
|                                                                        |                                       |
|                                                                        |                                       |
|                                                                        |                                       |
|                                                                        | Share Cancel                          |
|                                                                        |                                       |
|                                                                        |                                       |

### 7. คลิก **Add**

|   |                                                                    |                  | ×   |
|---|--------------------------------------------------------------------|------------------|-----|
| ۲ | 8 File Sharing                                                     |                  |     |
|   | Choose people to share with                                        |                  |     |
|   | Type a name and then click Add, or click the arrow to find someone | L.               |     |
|   | Everyone                                                           | ✓ Add            |     |
|   | Name                                                               | Permission Level |     |
|   | 8                                                                  | Owner            |     |
|   |                                                                    |                  |     |
|   |                                                                    |                  |     |
|   |                                                                    |                  |     |
|   |                                                                    |                  |     |
|   |                                                                    |                  |     |
|   | I'm having trouble sharing                                         |                  |     |
|   |                                                                    |                  | _   |
|   |                                                                    | Share Canc       | :el |

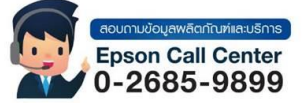

- สามารถสอบถามข้อมูลเพิ่มเติมทางอีเมลล์ได้ที่ <u>support@eth.epson.co.th</u> เวลาทำการ : วันจันทร์ ศุกร์ เวลา 8.30 17.30 น.ยกเว้นวันหยุดนักขัตฤกษ์
- www.epson.co.th

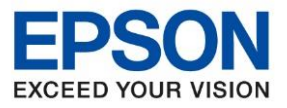

: วิธีการตั้งค่า Scan to Folder : L15150 : Windows

8. สามารถตั้งค่าเข้าถึงการใช้งานของไฟล์ที่แชร์ได้โดย คลิก 🂌

|                                                    | ×                |
|----------------------------------------------------|------------------|
| 📀 🖪 File Sharing                                   |                  |
|                                                    |                  |
| Choose people to share with                        |                  |
| Type a name and then click Add, or click the arrow | to find someone. |
|                                                    |                  |
|                                                    | ✓ Add            |
| Name                                               | Permission Level |
| 2                                                  | Owner            |
| Steryone                                           | Read 🔻           |
|                                                    |                  |
|                                                    |                  |
|                                                    |                  |
|                                                    |                  |
| I'm having trouble sharing                         |                  |
|                                                    |                  |
|                                                    | Share Cancel     |

9. ในที่นี้แนะนำให้เลือก Read/Write

| 📀 🛃 File Sharing                                                                       | ×                                    |
|----------------------------------------------------------------------------------------|--------------------------------------|
| Choose people to share with<br>Type a name and then click Add, or click the arrow to t | find someone.                        |
| Name<br>&                                                                              | Add      Permission Level      Owner |
| A Everyone                                                                             | Read/Write Read<br>Read/Write Remove |
| I'm having trouble sharing                                                             | Share Cancel                         |

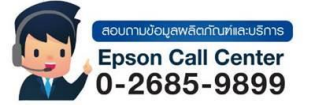

- สามารถสอบถามข้อมูลเพิ่มเติมทางอีเมลล์ได้ที่ <u>support@eth.epson.co.th</u> เวลาทำการ : วันจันทร์ ศุกร์ เวลา 8.30 17.30 น.ยกเว้นวันหยุดนักขัตฤกษ์
- www.epson.co.th

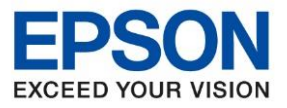

: วิธีการตั้งค่า Scan to Folder : L15150 : Windows

### 10. คลิก **Share**

| 📀 🔉 File Sharing                                   | ×                |
|----------------------------------------------------|------------------|
| Choose people to share with                        |                  |
| Type a name and then click Add, or click the arrow | to find someone. |
|                                                    | ✓ Add            |
| Name                                               | Permission Level |
| 8                                                  | Owner            |
| A Everyone                                         | Read/Write 🔻     |
|                                                    |                  |
| Per basing travilla abasing                        |                  |
| <u>i m naving trouble snafing</u>                  |                  |
|                                                    | Share Cancel     |

#### 11. คลิก **Done**

| 🔉 File Sharing                                                                                                    |                                                                         |                                 |
|----------------------------------------------------------------------------------------------------|-------------------------------------------------------------------------|---------------------------------|
| Your folder is share<br>You can <u>e-mail</u> someone                                                                                                    | <mark>d.</mark><br>inks to these shared items, or <u>copy</u> and paste | the links into another program. |
| Individual Items                                                                                                    |                                                                         | ^                               |
| EPSON Scan                                                                                                    | \EPSON Scan                                                             |                                 |
|                                                                                                    |                                                                         |                                 |
|                                                                                                    |                                                                         |                                 |
| Shared items aren't aren't | cessible when your computer is asleep.<br>hares on this computer.       |                                 |
|                                                                                                    |                                                                         | Done                            |

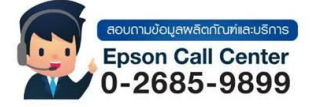

- สามารถสอบถามข้อมูลเพิ่มเติมทางอีเมลล์ได้ที่ <u>support@eth.epson.co.th</u> เวลาทำการ : วันจันทร์ ศุกร์ เวลา 8.30 17.30 น.ยกเว้นวันหยุดนักขัตฤกษ์ www.epson.co.th

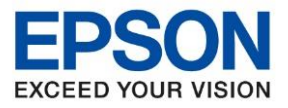

: วิธีการตั้งค่า Scan to Folder : L15150 : Windows

### 12. คลิก **Close**

| 🗼 EPSON Scan Properties                                                                                        |
|----------------------------------------------------------------------------------------------------|
| General Sharing Security Customize                                                                             |
| Network File and Folder Sharing                                                                                |
| EPSON Scan<br>Shared                                                                                           |
| Network Path:                                                                                                  |
| V EPSON Scan                                                                                                   |
| Share                                                                                                    |
| Advanced Sharing<br>Set custom permissions, create multiple shares, and set other<br>advanced sharing options. |
| Password Protection                                                                                            |
| People must have a user account and password for this<br>computer to access shared folders.                    |
| To change this setting, use the <u>Network and Sharing Center</u> .                                            |
| Close Cancel Apply                                                                                             |

หมายเหตุ: หากเป็นไปได้ ในการสร้างโฟลเดอร์สำหรับแชร์ไฟล์ที่จัดเก็บ แนะนำให้สร้างไว้ในไดรฟ์ D หรือ ไดรฟ์อื่นๆที่ไม่ใช่ไดรฟ์ C

13. เปิดเว็บบราวเซอร์ที่สะดวกใช้งาน (ในตัวอย่างใช้เป็น **Chrome**) ใส่ **IP Address** ของเครื่องพิมพ์ ที่ช่อง URL

| ) white × +<br>→ C ⊗ 172.16.80.99<br>wed |          |                   |           |           |              |                        | <ul> <li>–</li> <li>พ</li> <li>ปุ๊กมาซ์กซีมพ</li> <li>ปิ๊ก ซึ่งม</li> <li>Gmail ตันมูป</li> </ul> |
|------------------------------------------|----------|-------------------|-----------|-----------|--------------|------------------------|---------------------------------------------------------------------------------------------------|
|                                          |          | G                 | 000       | yle       |              |                        |                                                                                                   |
|                                          | Q ค้นหาด | ้วย Google หรือท่ | มพ์ URL   | •         |              |                        |                                                                                                   |
|                                          |          | *                 | *         | *         | *            |                        |                                                                                                   |
|                                          |          | :                 | *         | *         |              |                        |                                                                                                   |
| 6                                        | • 8      | ามารถสอ           | บถามข้อมู | ລເพີ່ມເดື | มทางอีเมลล์ไ | lด้ที่ <u>support(</u> | Deth.epson.co.th                                                                                  |

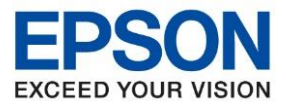

หัวข้อ : วิธีการตั้งค่า Scan to Folder รุ่นที่รองรับ : L15150 ระบบปฏิบัติการ : Windows

้วิธีการดูค่า IP Address ของเครื่องพิมพ์

เลือกไปที่ 🚺 🐨 เลืองพิมพ์

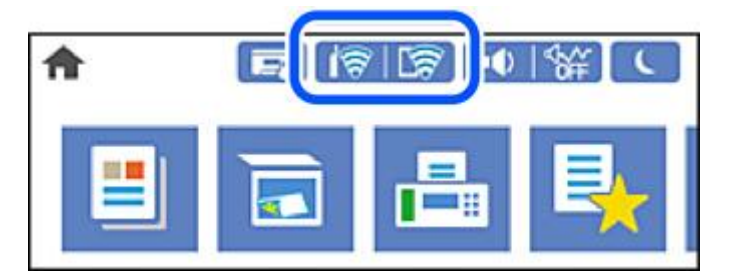

จะเห็นค่า **IP Address** ให้นำ IP Address มาใส่ที่ช่อง URL ตามข้อ 13

14. เลือก ขั้นสูง จากนั้น คลิก ไปยัง [หมายเลข IP เครื่องพิมพ์ที่ใส่ผ่านเว็บบราวเซอร์] (ไม่ปลอดภัย).

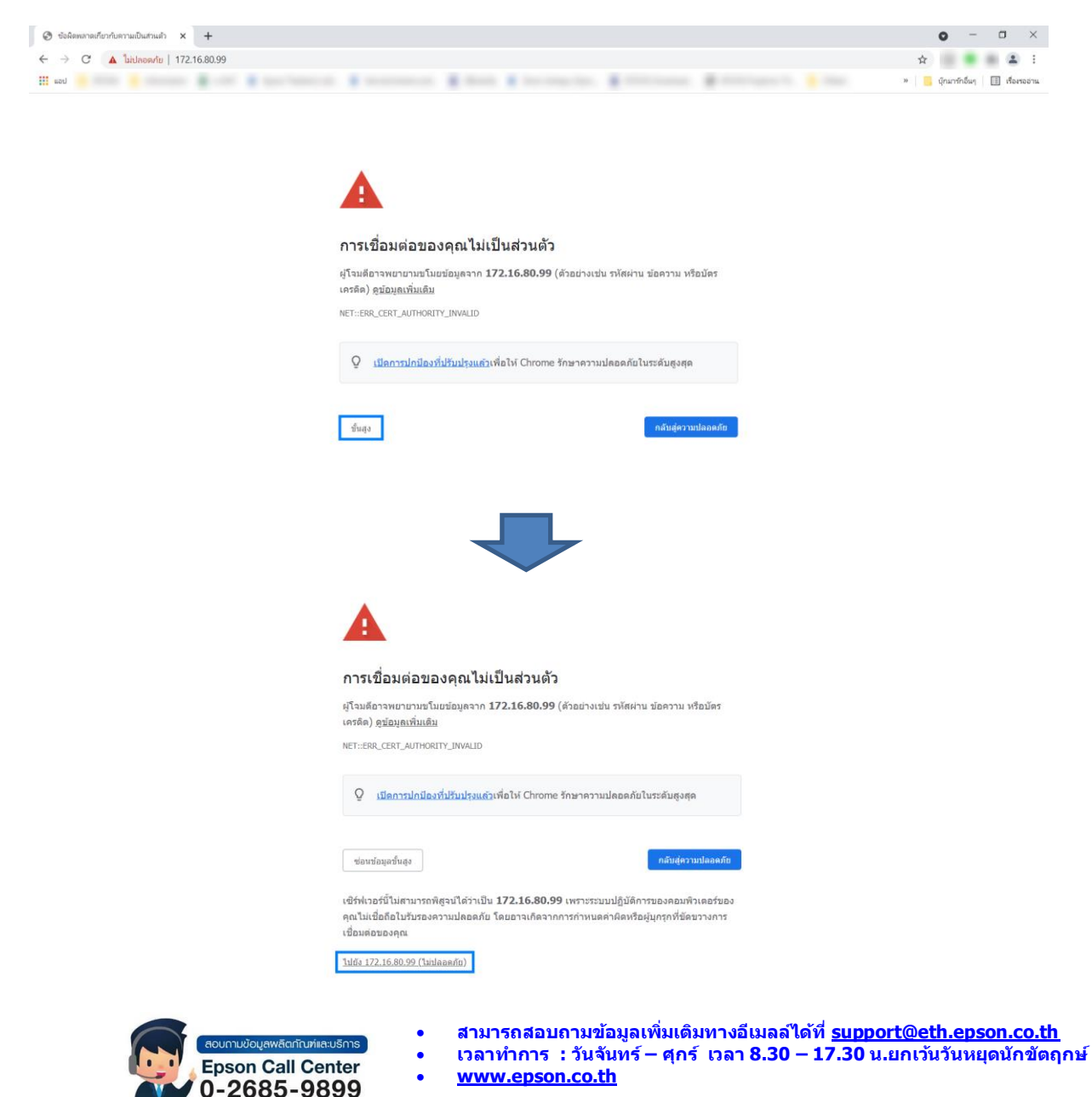

Sep 2021 / CS25

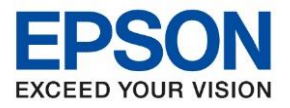

: วิธีการตั้งค่า Scan to Folder : L15150 : Windows

## 15. หากเป็นการเข้าผ่านเว็บบราวเซอร์ครั้งแรก จะปรากฏหน้าต่างให้ใส่ Username และ Password

| Change Administrator Password                                                            |                                    |  |  |  |
|------------------------------------------------------------------------------------------|------------------------------------|--|--|--|
| User Name :                                                                              | Enter between 0 and 20 characters. |  |  |  |
|                                                                                          |                                    |  |  |  |
| New Password :                                                                           | Enter between 1 and 20 characters. |  |  |  |
|                                                                                          |                                    |  |  |  |
| Confirm New Password :                                                                   |                                    |  |  |  |
| Note: It is recommended to communicate via HTTPS for entering an administrator password. |                                    |  |  |  |

ОК

ให้ตั้งค่า Username และใส่ Password เพื่อใช้ในการ Login ผ่านเว็บบราวเซอร์ จากนั้นคลิก OK แต่ถ้าหากเคยตั้งค่า Username และ Password ไว้อยู่แล้ว ให้เลือกไปที่ **Administrator Login** 

| C 115150 Sarias                                  | × +                                                        |      |         |           |   |   | о – п ×                           |
|--------------------------------------------------|------------------------------------------------------------|------|---------|-----------|---|---|-----------------------------------|
| CISISO SUNA                                      | ^ T                                                        |      |         |           |   |   |                                   |
| ← → C ▲ ไม่ปลอดภัย                               | 172.16.80.99/PRESENTATION/ADVANCED/COMMON,                 | /ТОР |         |           |   |   | ☆ 🌒 🏝 :                           |
| แอป                                              |                                                            |      |         |           |   |   | » 🧧 บุ๊กมาร์กอื่นๆ 🖽 เรื่องรออ่าน |
| EPSON L15150                                     | Series                                                     |      |         |           |   |   | Administrator Login               |
| Status Network                                   |                                                            |      |         |           |   |   |                                   |
| Product Status<br>Network Status<br>Usage Status | Product Status                                             |      |         |           |   |   |                                   |
| Hardware Status                                  | English                                                    |      |         |           |   |   | ~                                 |
|                                                  | Printer Status<br>Available<br>Scanner Status<br>Available |      |         |           |   |   |                                   |
|                                                  |                                                            | вк   | c       | M         | Y | ٤ |                                   |
|                                                  | Black (BK) :                                               |      | 008     |           |   |   |                                   |
|                                                  | Cyan (C) :                                                 |      | 008     |           |   |   |                                   |
|                                                  | Magenta (M) :                                              |      | 008     |           |   |   |                                   |
|                                                  | Yellow (Y) :                                               |      | 008     |           |   |   |                                   |
|                                                  | Maintenance Box :                                          |      | C9345   |           |   |   |                                   |
|                                                  |                                                            |      |         |           |   |   |                                   |
|                                                  | paper tray                                                 |      |         |           |   |   |                                   |
|                                                  | Paper Size :                                               |      | 216.0mm | x 340.0mm |   |   | 11                                |
|                                                  | Refresh                                                    |      |         |           |   |   | Software Licenses                 |

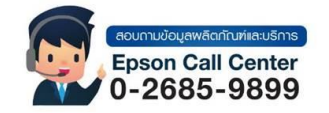

- สามารถสอบถามข้อมูลเพิ่มเติมทางอีเมลล์ได้ที่ <u>support@eth.epson.co.th</u>
- เวลาทำการ : วันจันท<sup>ู</sup>ร์ ศุกร์ เวลา 8.30 17.30 น.ยกเว้นวันหยุดนักขัดฤกษ์
   www.epson.co.th
  - Sep 2021 / CS25

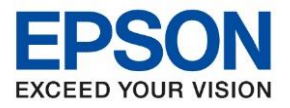

หัวข้อ : วิธีการตั้งค่า Scan to Folder รุ่นที่รองรับ : L15150 ระบบปฏิบัติการ : Windows

16. จะปรากฏหน้าต่างให้ใส่ Username และ Password ที่เคยตั้งค่าไว้ คลิก OK

| 🗧 🔶 С 🚺 🛕 🕯 ไม่ปลอดเกีย   172.16.80.99/PRESENT                | ATION/ADVANCED/PASSWORD/TOP | x 💼 🖷 🛋 🗄                             |
|---------------------------------------------------------------|-----------------------------|---------------------------------------|
| tion 🛄                                                        |                             | <br>» 🗧 บุ๊กมาร์กอื่นๆ 📑 เรื่องรออ่าง |
| Administrator Login                                           |                             |                                       |
| User Name :                                                   | admin                       |                                       |
| Current password :                                            |                             |                                       |
| Note: It is recommended to communicate via HTTPS for entering | an administrator password.  |                                       |

ок

# 17. เลือกมาที่แถบ Scan/Copy คลิกที่ Contacts

| Visitian Co<br>visitings<br>an to Network Folder/FTP<br>an to Network Folder/FTP<br>an to Memory Device<br>an to Memory Device<br>or<br>visiting | ntacts<br>to register the entry to us<br>e entry with radio button a<br>3 4 ><br>Number<br>1 | e Contacts.<br>nd press the "Edif" button, you go to the<br>Name Index | Edit a Contact Page.              | 1: 1-50 V | L         |  |  |
|----------------------------------------------------------------------------------------------------|----------------------------------------------------------------------------------------------|------------------------------------------------------------------------|-----------------------------------|-----------|-----------|--|--|
| Vou need<br>Select the<br>an to Ketwork Folder/FTP < 1 2<br>an to Email<br>an to Memory Device<br>an to Ketwory Device<br>an to Cloud            | to register the entry to us<br>entry with radio button a<br>3 4 ><br>Number<br>1             | e Contacts.<br>nd press the "Edit" button, you go to the<br>Name Index | Edit a Contact Page.<br>Word Type | 1: 1-50 V |           |  |  |
| etituit Settings Select th<br>an to Network Folder/FTP < 1 2<br>an to Email<br>an to Memory Device<br>an to Cloud                                | 3 4 ><br>Number                                                                              | Name Index                                                             | Word Type                         | 1: 1-50 V |           |  |  |
| an to Email<br>an to Memory Device<br>an to Cloud                                                                                                | Number                                                                                       | Name Index                                                             | Word Type                         | 1: 1-50 ¥ |           |  |  |
| an to Memory Device<br>an to Cloud                                                                                                    | 1                                                                                            | indire index                                                           | inora inpo                        |           |           |  |  |
| an to Cloud                                                                                                    |                                                                                              |                                                                        |                                   | Connorm   |           |  |  |
|                                                                                                    | 2                                                                                            |                                                                        |                                   |           |           |  |  |
|                                                                                                    | 3                                                                                            |                                                                        |                                   |           |           |  |  |
| 0                                                                                                    | 4                                                                                            |                                                                        |                                   |           |           |  |  |
| 0                                                                                                    | 5                                                                                            |                                                                        |                                   |           | - No. 199 |  |  |
|                                                                                                    | 6                                                                                            |                                                                        |                                   |           |           |  |  |
|                                                                                                    | 8                                                                                            |                                                                        |                                   |           |           |  |  |
|                                                                                                    | 9                                                                                            |                                                                        |                                   |           |           |  |  |
| 0                                                                                                    | 10                                                                                           |                                                                        |                                   |           |           |  |  |
| 0                                                                                                    | 11                                                                                           |                                                                        |                                   |           |           |  |  |
| 0                                                                                                    | 12                                                                                           |                                                                        |                                   |           |           |  |  |
| 0                                                                                                    | 13                                                                                           |                                                                        |                                   |           |           |  |  |
| 0                                                                                                    | 14                                                                                           |                                                                        |                                   |           | -         |  |  |
| 0                                                                                                    | 15                                                                                           |                                                                        |                                   |           |           |  |  |
|                                                                                                    | 10                                                                                           |                                                                        |                                   |           | ¥         |  |  |

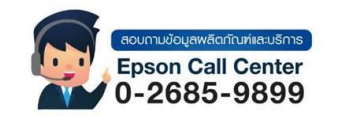

สามารถสอบถามข้อมูลเพิ่มเดิมทางอีเมลล์ได้ที่ <u>support@eth.epson.co.th</u> เวลาทำการ : วันจันทร์ – ศุกร์ เวลา 8.30 – 17.30 น.ยกเว้นวันหยุดนักขัดฤกษ์ www.epson.co.th

Sep 2021 / CS25

٠

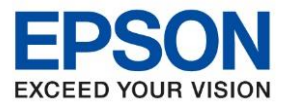

: วิธีการตั้งค่า Scan to Folder : L15150 : Windows

18. คลิก **Edit** เพื่อเพิ่มรายชื่อสำหรับ Scan ผ่านหน้าเครื่องพิมพ์

| Print Scan/Copy          | Fax Netw     | ork Netw          | ork Security Product Se         | curity Device Manageme           | nt    |             |   |  |  |
|--------------------------|--------------|-------------------|---------------------------------|----------------------------------|-------|-------------|---|--|--|
|                          |              |                   |                                 |                                  |       |             |   |  |  |
| /rk Scan                 | Cont         | acts              |                                 |                                  |       |             |   |  |  |
| cts                      |              |                   |                                 |                                  |       |             |   |  |  |
| IS                       | You need to  | register the entr | ry to use Contacts.             |                                  |       |             |   |  |  |
| Jefault Settings         | Select the e | ntry with radio b | utton and press the "Edit" butt | on, you go to the Edit a Contact | Page. |             |   |  |  |
| an to Network Folder/FTP | < 1 2 3      | 4 >               |                                 |                                  |       | 1: 1-50     | 1 |  |  |
| can to Email             |              | Number            | Name                            | Index Word                       | Туре  | Destination |   |  |  |
| can to Cloud             | 0 1          |                   |                                 |                                  |       |             | _ |  |  |
| nov                      | 0 2          |                   |                                 |                                  |       |             | - |  |  |
|                          |              |                   |                                 |                                  |       |             | - |  |  |
|                          |              |                   |                                 |                                  |       |             | - |  |  |
|                          |              |                   |                                 |                                  |       |             |   |  |  |
|                          | 0 7          |                   |                                 |                                  |       |             | - |  |  |
|                          | 0 8          | 1                 |                                 |                                  |       |             | - |  |  |
|                          | 0 9          | )                 |                                 |                                  |       |             |   |  |  |
|                          | 0 1          | 0                 |                                 |                                  |       |             |   |  |  |
|                          | 0 1          | 1                 |                                 |                                  |       |             | - |  |  |
|                          | 0 1          | 2                 |                                 |                                  |       |             | _ |  |  |
|                          |              | 3                 |                                 |                                  |       |             | _ |  |  |
|                          |              | 6                 |                                 |                                  |       |             | - |  |  |
|                          |              | 6                 |                                 |                                  |       |             | - |  |  |
|                          |              | 0                 |                                 |                                  |       |             | • |  |  |

19. ที่หัวข้อ **Type** เปลี่ยนจาก Fax เป็น **Network Folder (SMB)** 

| EDOON 145450 0              |                                                                 |                      |
|-----------------------------|-----------------------------------------------------------------|----------------------|
| EPSON L15150 Ser            | les                                                             | Administrator Loogur |
| Status Print Scan/Copy      | Fax Network Network Security Product Security Device Management |                      |
|                             |                                                                 |                      |
| Network Scan                | Contacts                                                        |                      |
| Presets                     |                                                                 |                      |
| User Default Settings       | Number :                                                        | 1                    |
| »Scan to Network Folder/FTP | Name :                                                          | EPSON Scan           |
| »Scan to Email              | Index Word :                                                    |                      |
| »Scan to Memory Device      | Type :                                                          | Fax.                 |
| »Scan to Cloud              | Assign to Frequent Use :                                        | Fax                  |
| scopy                       | Fax Read :                                                      | Email                |
|                             | Subaddress (SUB/SEP) :                                          | Network Folder (SMB) |
|                             | Password (SID/PWD) :                                            | FTP                  |
|                             |                                                                 |                      |
|                             |                                                                 |                      |
|                             |                                                                 |                      |
|                             |                                                                 |                      |
|                             |                                                                 |                      |
|                             |                                                                 |                      |
|                             |                                                                 |                      |
|                             |                                                                 |                      |
|                             |                                                                 |                      |
|                             |                                                                 |                      |
|                             |                                                                 |                      |
|                             |                                                                 |                      |
|                             |                                                                 |                      |
|                             |                                                                 |                      |
|                             |                                                                 |                      |
|                             |                                                                 |                      |
|                             |                                                                 |                      |
|                             |                                                                 |                      |
|                             |                                                                 |                      |
|                             |                                                                 |                      |
|                             | Apply Back                                                      |                      |
|                             |                                                                 |                      |

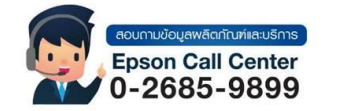

- สามารถสอบถามข้อมูลเพิ่มเติมทางอีเมลล์ได้ที่ <u>support@eth.epson.co.th</u> เวลาทำการ : วันจันทร์ ศุกร์ เวลา 8.30 17.30 น.ยกเว้นวันหยุดนักขัตฤกษ์
  - www.epson.co.th

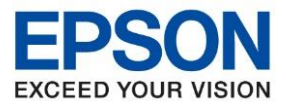

: วิธีการตั้งค่า Scan to Folder : L15150 : Windows

20. ใส่ข้อมูลเพื่อระบุปลายทางที่ต้องการบันทึกไฟล์ Scan

| EPSON L15150 Serie                       | 25                                                              | Administrator Lopout                                                     |
|------------------------------------------|-----------------------------------------------------------------|--------------------------------------------------------------------------|
| Status Print Scan/Copy                   | Fax Network Network Security Product Security Device Management |                                                                          |
| Network Scan<br>Contacts<br>Presets      | Contacts                                                        | 1                                                                        |
| »Scan to Network Folder/FTP              | Name :                                                          | EPSON Scan 1) ได้ช้ออยู่กรณ์ที่จะให้แสดงบนหน้าเครื่องพิมพ์               |
| »Scan to Email<br>»Scan to Memory Device | Index Word :<br>Type :                                          | Network Folder (SMB)                                                     |
| »Scan to Cloud                           | Assign to Frequent Use :                                        | ON OFF 2 เดือก On เพื่อให้ปรากฏชื่ออุปกรณ์มนหน้าเครื่องพิมพ์             |
| »Copy                                    | Save to :                                                       | N ETH070/File-Share/EPSON Scan Folder ปลายหางที่ต้องการจัดเก็บไฟล์       |
|                                          | User Name :                                                     | APOETH1Username และ Password ของเครื่องดอมพิวเตอร์ที่แชร์โฟลเดอร์ปลายหาง |
|                                          | Password .                                                      | , fund                                                                   |
|                                          |                                                                 |                                                                          |
|                                          | Apply Back                                                      |                                                                          |

 Name: ไว้สำหรับตั้งชื่อที่จะให้ปรากฏบนหน้าเครื่องพิมพ์เพื่อใช้สำหรับเลือกปลายทางที่จะบันทึกไฟล์
 Assign to Frequent Use: เลือกเป็น On เพื่อให้ชื่อที่ตั้งค่าไว้ปรากฏบนหน้าเครื่องพิมพ์
 Save to: ไว้สำหรับใส่ Path ของโฟลเดอร์ที่ต้องการบันทึกไฟล์ที่สแกน สามารถดูได้โดย คลิกขวาที่โฟลเดอร์ที่ตั้งค่า > คลิก Properties > เลือกแท็บ Sharing ให้ Copy ที่ Network Path (Copy ข้อมูลหลัง [\\] เท่านั้น)

| Lepson Scan Properties                                                                      |
|---------------------------------------------------------------------------------------------|
| General Sharing Security Customize                                                          |
| Network File and Folder Sharing                                                             |
| EPSON Scan<br>Shared                                                                        |
| Network Path                                                                                |
| Share                                                                                       |
| Advanced Sharing                                                                            |
| Set custom permissions, create multiple shares, and set other<br>advanced sharing options.  |
| S Advanced Sharing                                                                          |
| Password Protection                                                                         |
| People must have a user account and password for this<br>computer to access shared folders. |
| To change this setting, use the <u>Network and Sharing Center</u> .                         |
|                                                                                             |
| OK Cancel Apply                                                                             |

**4. User Name และ Password:** ไว้สำหรับใส่ User Name และ Password ที่ใช้ Login เวลาเข้าเครื่อง คอมพิวเตอร์ที่แชร์โฟลเดอร์ปลายทาง (ถ้ามี)

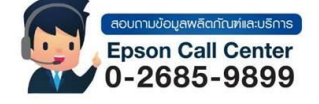

- สามารถสอบถามข้อมูลเพิ่มเติมทางอีเมลล์ได้ที่ <u>support@eth.epson.co.th</u>
- เวลาทำการ : วันจันท<sup>ู</sup>ร์ ศุกร์ เวลา 8.30 17.30 น.ยกเว้นวันหยุดนักขัดฤกษ์
   www.epson.co.th

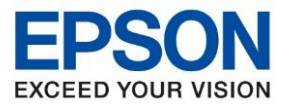

: วิธีการตั้งค่า Scan to Folder : L15150 : Windows

## 21. เมื่อใส่ข้อมูลเสร็จสมบูรณ์ คลิก Apply

| EPSON L15150 Serie       | 5                                                               |                      | Administrator Lopour |
|--------------------------|-----------------------------------------------------------------|----------------------|----------------------|
| Status Print Scan/Copy   | Fax Network Network Security Product Security Device Management |                      |                      |
| Network Scan<br>Contacts | Contacts                                                        |                      |                      |
| Presets                  | Number :                                                        | 1                    |                      |
| User Default Settings    | Name :                                                          | EPSON Scan           |                      |
| -Scan to Email           | Index Word :                                                    |                      |                      |
| -Scan to Memory Device   | Type :                                                          | Network Folder (SMB) | ~                    |
| »Scan to Cloud           | Assign to Frequent Use :                                        | ON OFF               |                      |
| »Сору                    | Save to :                                                       | W EPSON Scan         |                      |
|                          | User Name :                                                     |                      |                      |
|                          | Password :                                                      |                      |                      |
|                          |                                                                 |                      |                      |
|                          |                                                                 |                      |                      |
|                          |                                                                 |                      |                      |

## 22. จะปรากฏข้อความแจ้ง **Setup complete**.

| ietwork Scan<br>contacts<br>resets<br>(ser Default Settings | Co<br>Setup co | ntacts               |            |            |                         |             |          |  |  |  |
|-------------------------------------------------------------|----------------|----------------------|------------|------------|-------------------------|-------------|----------|--|--|--|
| »Scan to Network Folder/FTP                                 | < 1 2          | 3 4 >                |            |            |                         | 1: 1-50 💌   |          |  |  |  |
| »Scan to Email                                              |                | Number               | Name       | Index Word | Туре                    | Destination | <u>^</u> |  |  |  |
| Scan to Memory Device<br>Scan to Cloud                      | ۲              | 1                    | EPSON Scan |            | Network Folder<br>(SMB) | Scan        |          |  |  |  |
| ору                                                         | 0              | 2                    |            |            |                         |             |          |  |  |  |
|                                                             | 0              | 3                    |            |            |                         |             |          |  |  |  |
|                                                             | 0              | 4                    |            |            |                         |             |          |  |  |  |
|                                                             | 0              | 5                    |            |            |                         |             |          |  |  |  |
|                                                             |                | 7                    |            |            |                         |             |          |  |  |  |
|                                                             | 0              | 8                    |            |            |                         |             |          |  |  |  |
|                                                             | 0              | 9                    |            |            |                         |             |          |  |  |  |
|                                                             | 0              | 10                   |            |            |                         |             |          |  |  |  |
|                                                             | 0              | 11                   |            |            |                         |             |          |  |  |  |
|                                                             | 0              | 12                   |            |            |                         |             |          |  |  |  |
|                                                             | 0              | 13                   |            |            |                         |             |          |  |  |  |
|                                                             | 0              | 14                   |            |            |                         |             |          |  |  |  |
|                                                             |                | 10                   |            |            |                         |             | *        |  |  |  |
|                                                             | 00000          | 12<br>13<br>14<br>15 |            |            |                         |             | -        |  |  |  |

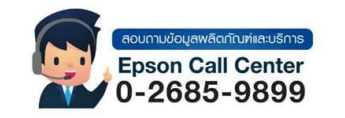

- สามารถสอบถามข้อมูลเพิ่มเติมทางอีเมลล์ได้ที่ <u>support@eth.epson.co.th</u> เวลาทำการ : วันจันทร์ ศุกร์ เวลา 8.30 17.30 น.ยกเว้นวันหยุดนักขัตฤกษ์ www.epson.co.th

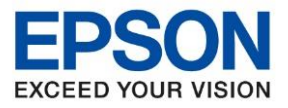

หัวข้อ : วิธีการตั้งค่า Scan to Folder รุ่นที่รองรับ : L15150 ระบบปฏิบัติการ : Windows

## วิธีการ Scan งานจากหน้าเครื่องพิมพ์

- 1. เลือก Scan (สแกน) > Network Folder/FTP (โฟลเดอร์เครือข่าย/FTP)
- 2. จะปรากฏชื่อที่ตั้งค่าผ่านเว็บบราวเซอร์ไว้ขึ้นมาให้เลือก
- 3. หากต้องการตั้งค่าอื่นๆ เพิ่มเติมก่อนที่จะทำการ Scan ให้เลือก **Scan Settings** (การตั้งค่าการสแกน) แล้ว ตรวจสอบการตั้งค่า เช่น นามสกุลไฟล์ที่ต้องการบันทึก หรือความละเอียดในการ Scan
- 4. แตะที่ � เพื่อเริ่ม Scan เอกสาร

## กรณีที่ไม่สามารถ Scan to Folder ได้

1. ให้เช็คค่า **Proxy** โดยเข้าไปที่ **Internet Option** 

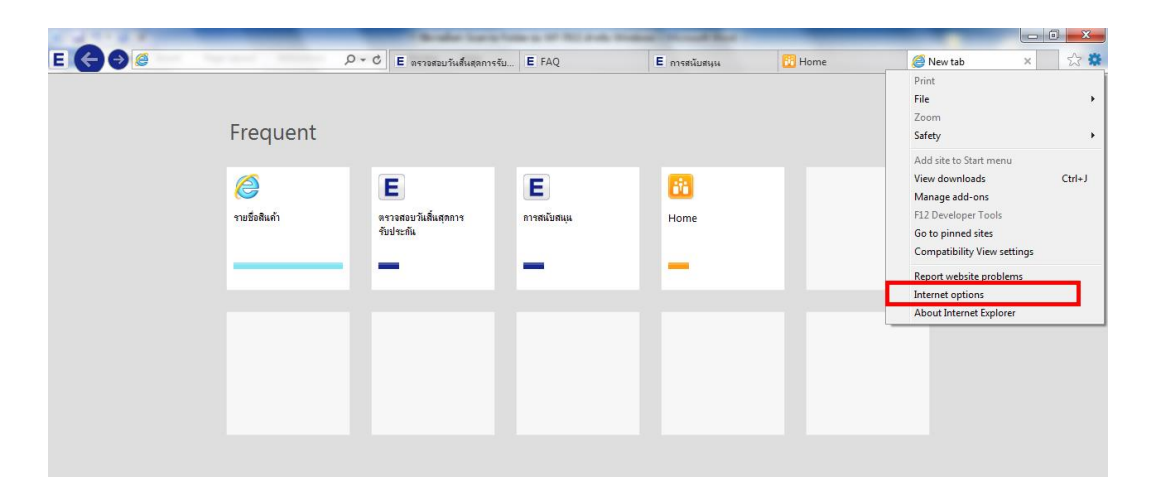

2. ไปที่แท็บ Connections เลือก LAN Settings

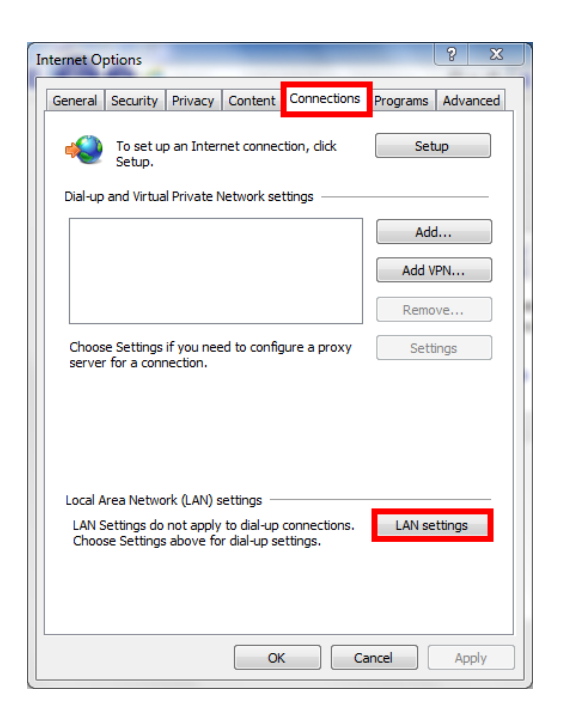

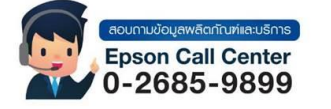

- สามารถสอบถามข้อมูลเพิ่มเดิมทางอีเมลล์ได้ที่ <u>support@eth.epson.co.th</u>
- เวลาทำการ : วันจันทร์ ศุกร์ เวลา 8.30 17.30 น.ยกเว้นวันหยุดนักขัตถูกษ์
   www.epson.co.th

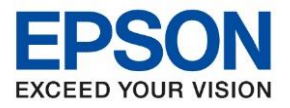

: วิธีการตั้งค่า Scan to Folder : L15150 : Windows

3. ให้นำเครื่องหมายถูกที่ Use a proxy server for your LAN ออก คลิก OK

| Local Area Network (LAN) Settings                                                                                                    |
|----------------------------------------------------------------------------------------------------|
| Automatic configuration<br>Automatic configuration may override manual settings. To ensure the<br>use of manual settings, disable automatic configuration.<br>Automatically detect settings |
| Use automatic configuration script Address Proxy server                                                                                                    |
| Use a proxy server for your LAN (These settings will not apply to dial-up or VPN connections).                                                                                              |
| Address: 172.16.80.16 Port: 8080 Advanced                                                                                                    |
| OK Cancel                                                                                                    |

- 4. ที่เครื่องคอมพิวเตอร์ หากไม่ได้มีการตั้งค่า Password ให้ลองตั้งค่าพาสเวิร์ดที่เครื่องคอมพิวเตอร์เพิ่มเติมและ ไปตั้งค่าที่เว็บบราวเซอร์อีกครั้ง
- 5. กรณีที่เป็น Window 8 ขึ้นไป ให้ลองทำการปิดการตั้งค่าป้องกันที่ Window Defender เป็น Off

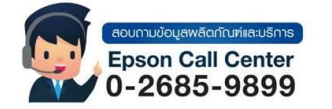

- สามารถสอบถามข้อมูลเพิ่มเติมทางอีเมลล์ได้ที่ <u>support@eth.epson.co.th</u>
- เวลาทำการ : วันจันท<sup>ร</sup>์ ศุกร์ เวลา 8.30 17.30 น.ยกเว้นวันหยุดนักขัดถูกษ์
   www.epson.co.th